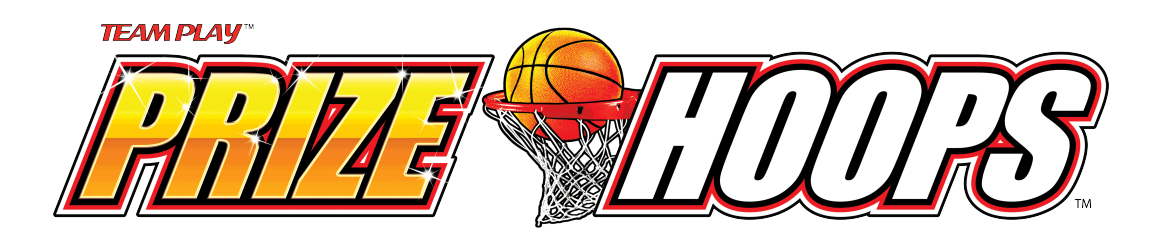

# Prize Hoops Software Update Procedure

- 1. To update your Prize Hoops software, go online to the Technical Support page for Prize Hoops at Team Play's web site www.teamplayinc.com. Download the update file to your computer.
- 2. Unzip the downloaded file and save the update file (*filename.tar.gz*) to a USB flash drive. The file should not be saved in a folder on the flash drive, but, rather, should be in the main directory.
- 3. With the Prize Hoops game turned on and running, insert the USB flash drive into an open USB port inside the game.
- 4. Press the OPERATORS MENU button inside the cabinet, and navigate to the "Software Update" screen.
- 5. Move the highlighted line until the correct update file (*filename.tar.gz*) is highlighted, and press the SHOOT button.
- 6. The update procedure will take approximately 30 seconds.
- 7. When the update is finished, you will hear a sound, and the screen will go black. Remove the USB flash drive from the USB port. The Prize Hoops game will reboot to the new, updated version.

## **Prize Hoops Software Version 1.1.1**

### New Features – September 2013

• Adds a constant motor check

## **Prize Hoops Software Version 1.1.0**

### New Features – August 2013

- Updates the Prize Numbers that were in the Early Release.
- Updates the version number that was in the Early Release.